## Quelques précisions :

Ont été numérisés :

- les tableaux généraux des conscrits de 1806 à 1810,
- les listes du tirage au sort de 1811 à 1815,
- les listes départementales du contingent de 1859 à 1866,
- ainsi que les registres matricules des classes 1867 à 1924.

Pour les classes postérieures à 1924, seuls les répertoires alphabétiques sont consultables en ligne. Il est possible de consulter les registres des classes 1925 à 1940 uniquement en salle de lecture. *Les registres à partir de 1924 sont mis progressivement en ligne en* 

respectant la loi des 100 ans.

Pour toute réutilisation des informations publiques numériques contenues sur ce site, consultez les conditions définies par le Département du Gard.

Retrouvez toutes les informations utiles et les conseils de recherche sur notre site : <u>https://archives.gard.fr/rechercher/des-</u> informations-sur-une-personne/lesarchives-militaires.html

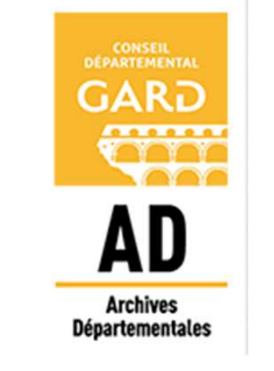

#### Archives départementales

### du Gard

365, rue du Forez 30000 NÎMES

Tel. : 04-66-05-05-10 Fax.: 04-66-05-05-55

archives@gard.fr

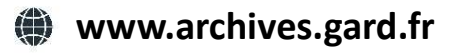

Sur une seule page du site :

- **retrouvez tous les formulaires** (*inscription*, *dérogation*, *reproduction*);
- découvrez et téléchargez nos outils d'aide à la recherche, nos fiches thématiques ;
- regardez les vidéos tutoriels (sur le cadastre, les hypothèques, les recherches foncières).

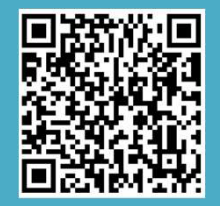

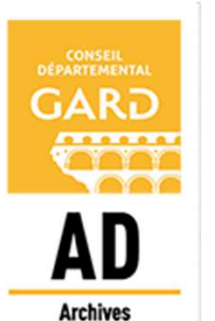

Départementales

**Notice explicative** 

Comment rechercher dans les matricules militaires numérisés ?

Les registres complets

## RECHERCHER LE REGISTRE

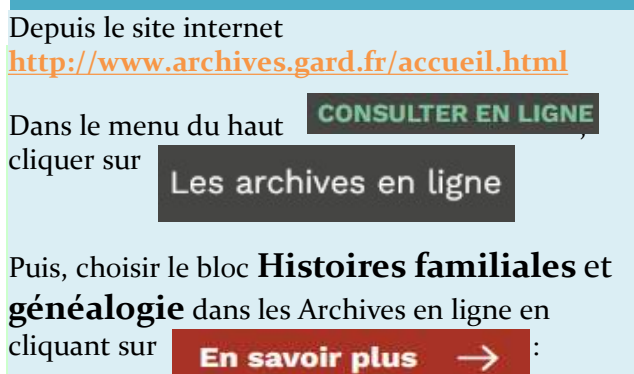

Choisir les **matricules militaires**. Deux modes de recherche sont ensuite possible : l'accès nominatif ou par l'inventaire.

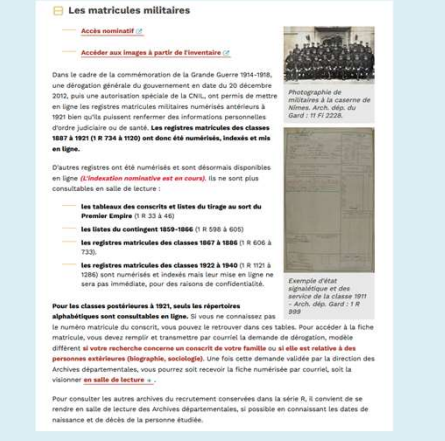

Cliquer sur « **Consultation de l'inventaire** ». Vous allez être dirigé vers le site de consultation en ligne des instruments de recherche et des documents numérisés.

L'inventaire s'ouvre dans un autre onglet.

# ACCÈDER AU REGISTRE

• Cliquer sur la description qui vous intéresse :

# Classe 1887 Bureau de recrutement de Nîmes N° 1 à 500 • 1887 - 1 R 734 N° 501 à 1000 • 1887 - 1 R 735 N° 1001 à 1500 • 1887 - 1 R 735 N° 1001 à 1500 • 1887 - 1 R 736 N° 1501 à 2000 • 1887 - 1 R 737 N° 2001 à 2197 • 1887 - 1 R 738 Répertoire alphabétique • 1887 - 1 R 739

• **Cliquer sur l'œil**, une nouvelle fenêtre s'ouvre avec la couverture du registre qui apparaît :

| Préparation militaire et recrutement de l'armée | (an VII-1940) + Fonds des archives administratives militaires + F | Registres matricules - Classe 1887 |
|-------------------------------------------------|-------------------------------------------------------------------|------------------------------------|
| > Bureau de recrutement de Nimes                |                                                                   |                                    |
| N° 501 à 1000 · 1887                            |                                                                   |                                    |
|                                                 |                                                                   |                                    |
| Description Fichiers life                       |                                                                   | Tweeter)                           |
|                                                 | L en                                                              |                                    |
|                                                 | Cliquer pour                                                      |                                    |
|                                                 | accéder aux                                                       |                                    |
|                                                 | vues                                                              |                                    |
|                                                 | numérisées                                                        |                                    |
|                                                 |                                                                   |                                    |
|                                                 |                                                                   |                                    |
|                                                 |                                                                   |                                    |
|                                                 |                                                                   |                                    |
|                                                 |                                                                   |                                    |
|                                                 |                                                                   |                                    |
|                                                 |                                                                   |                                    |
|                                                 |                                                                   |                                    |
|                                                 |                                                                   | I                                  |

 Cliquer sur la vignette pour ouvrir la visionneuse et débuter la consultation du registre.

# VISUALISER LE REGISTRE

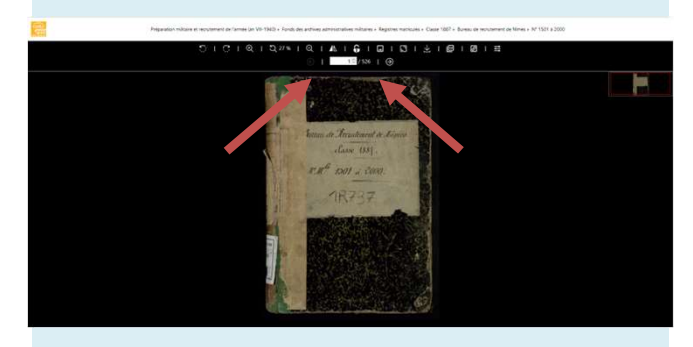

Des flèches permettent le défilement des images.

Par défaut, l'image qui s'affiche est en haute résolution. Le téléchargement peut donc être plus ou moins long.

Si vous souhaitez télécharger une image, il vous suffit de cliquer sur l'icône :

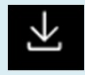

Vous pouvez refermer l'onglet si vous avez terminé votre recherche ou si vous souhaitez enchaîner avec une nouvelle.

Plus d'infos sur l'utilisation de la visionneuse sur le site des Archives départementales du Gard : https://archives.gard.fr/consulter-enligne/prendre-en-main-la-visionneuse.html

## Bonnes recherches !